# Reaper Quick Start

Hertrich Rémi

⊽ C

# First go to <u>www.reaper.fm/download.php</u>

#### Evaluate REAPER

Download and evaluate REAPER for up to 60 days with full functionality before purchasing a license.

### Installing REAPER

Simply download the correct installer for your operating system, and run the installer. You can also copy the installer to a flash drive, and run it on a computer that does not have internet access. There is nothing else to download. The entire download and installation usually takes only a minute or two.

## Upgrading REAPER

To upgrade an existing installation of REAPER, download the installer and run it, just as if you were installing REAPER for the first time. Your existing user preferences, shortcuts, customizations, extensions, and plug-ins will all be preserved.

#### The Upgrade Model

REAPER upgrades are offered whenever something is fixed or some new features are added. Upgrades are released frequently, sometimes as often as every few days.

Releasing upgrades incrementally helps us ensure that bug fixes get the attention they need, rather than being buried under a list of new features, and also gets new features into users' hands quickly, so that users can offer feedback and help guide the development process via the user forum.

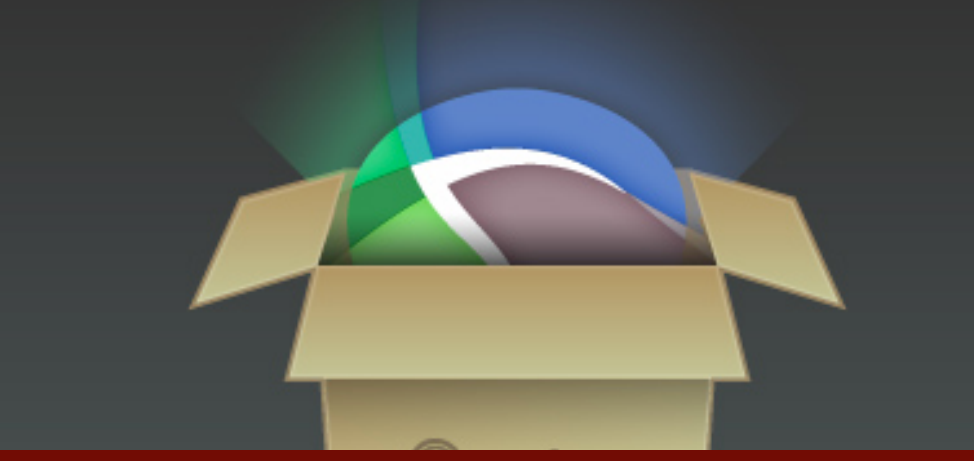

# And chose the version that corresponding to your system. Click on download and follow and time stretch engine, full REX

the instructions.

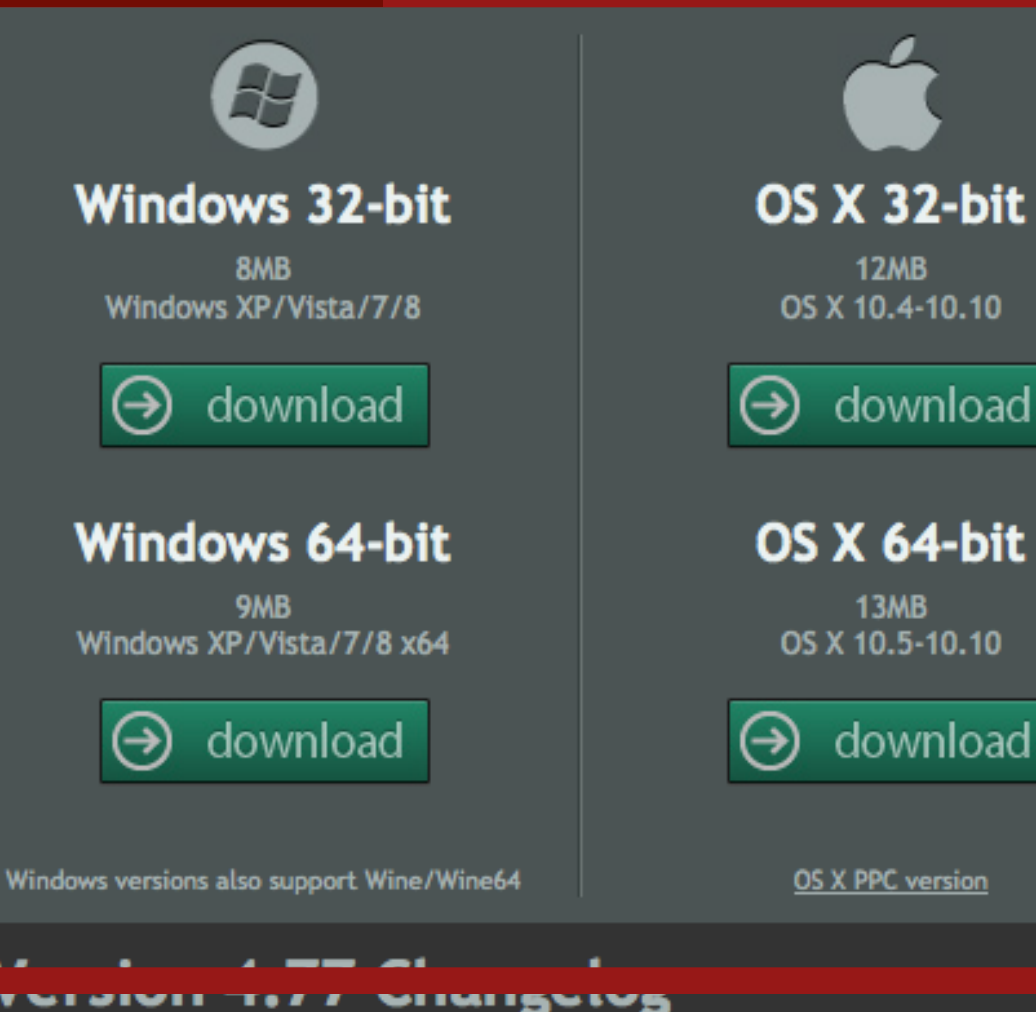

# Is That All of It?

Yes. The REAPER installer is complete and self-contained. There is nothing else to download.

REAPER contains no loop or sample libraries, no crippled evaluation versions of other software, no arbitrary hardware or software restrictions and absolutely no invasive copy protection system.

Included are over a dozen top-quality 64-bit ReaPlugs, the celebrated Elastique 2 real-time pitch shifting support, and hundreds of user-programmable effects.

#### What You Get

There's only one version of REAPER. One complete, solid, full-featured digital audio workstation.

Your one-user, full-use license includes up to two major version numbers' worth of REAPER's famous frequent upgrades.

Purchasing a license now includes upgrades through REAPER 5.99.

REAPER 3.0 licenses purchased in 2009 are still valid for REAPER 4.x, and have seen over 100 free upgrades and counting.

#### Additional Downloads

For the REAPER User Guide, guick start guides, REAPER extensions, video tutorials, user-created graphics themes, JSFX plugins, ReaScript documentation, and the REAPER SDKs, please see the resources page.

tagline

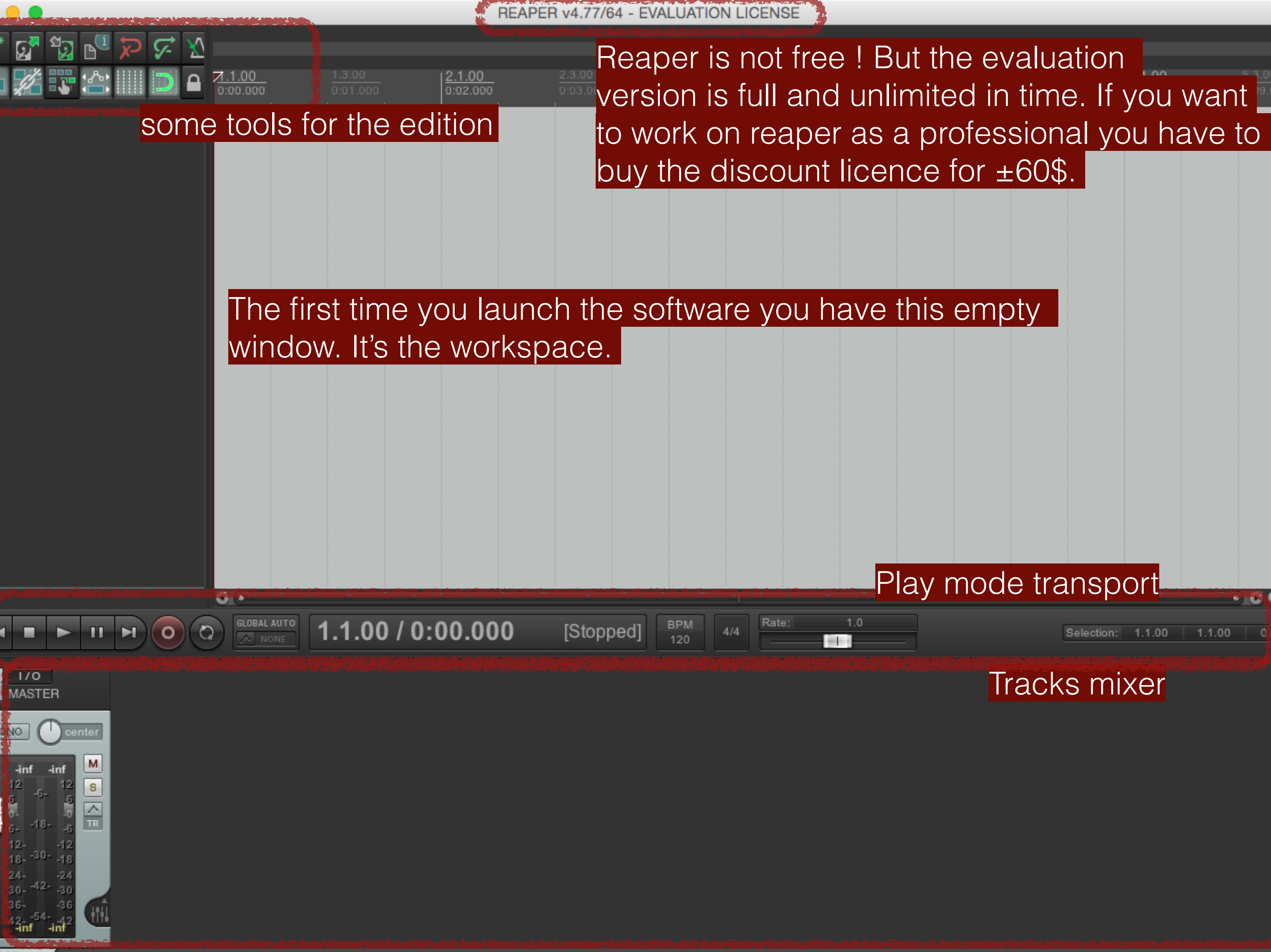

Mixer

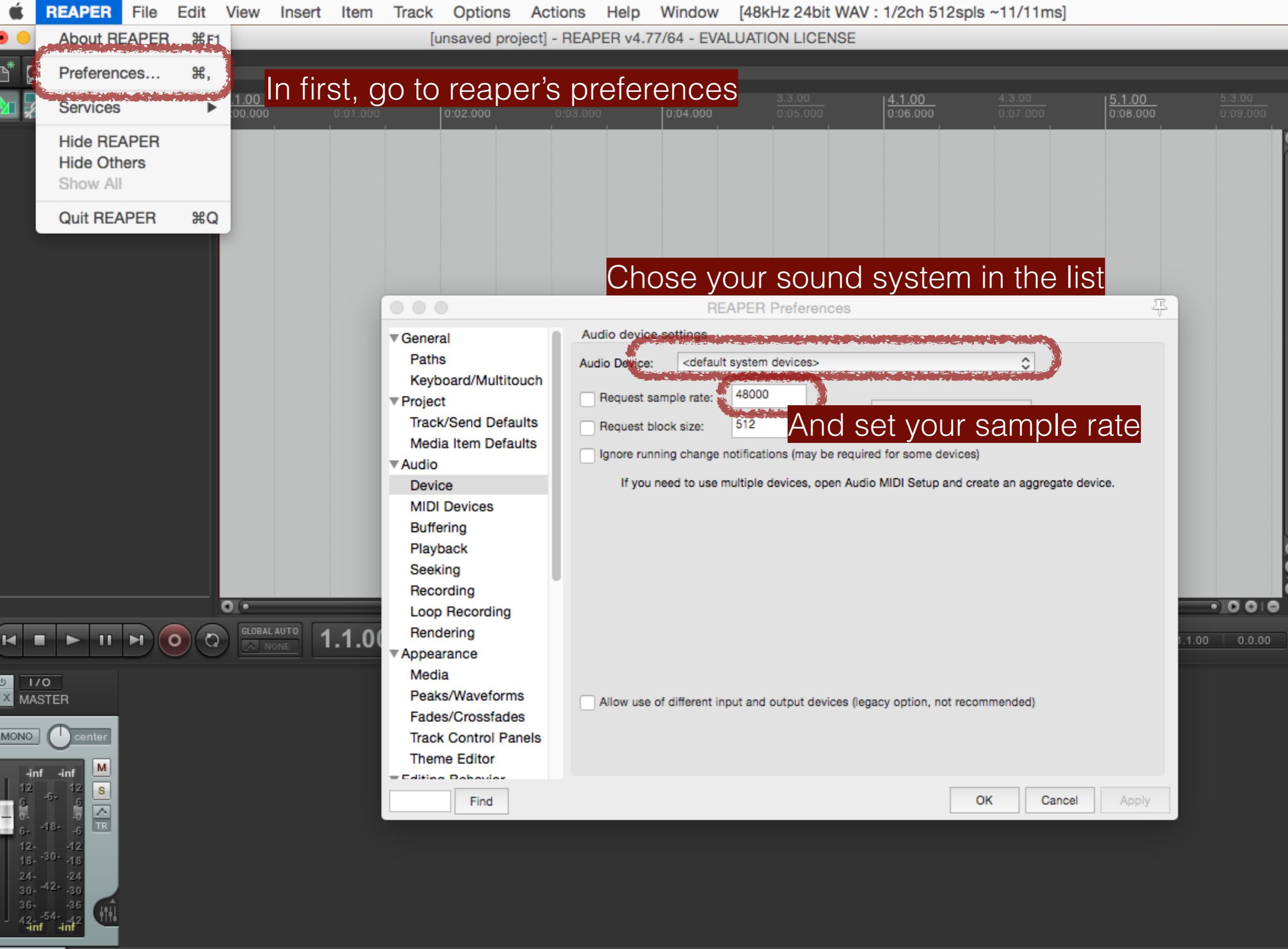

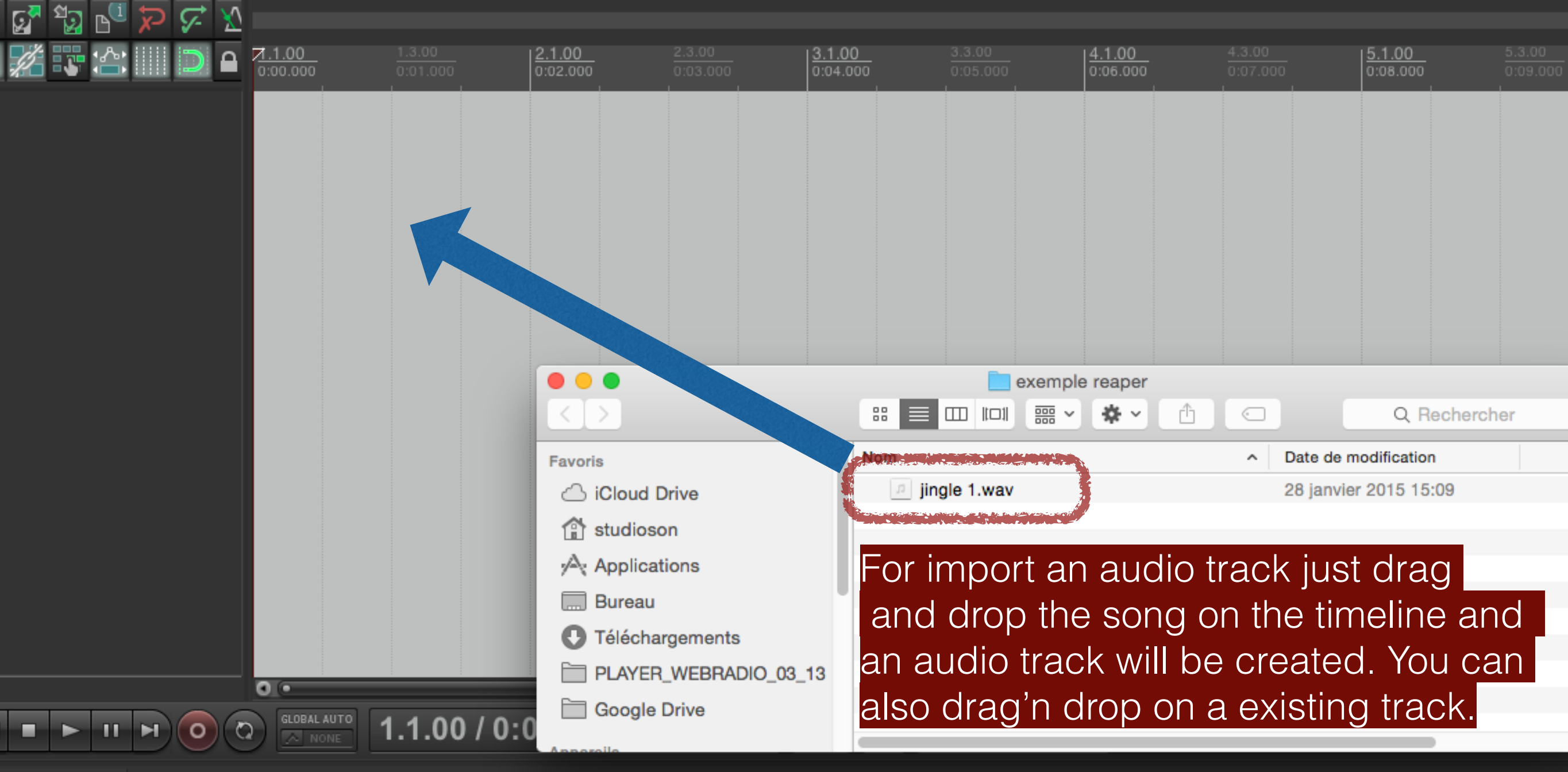

170 MASTER

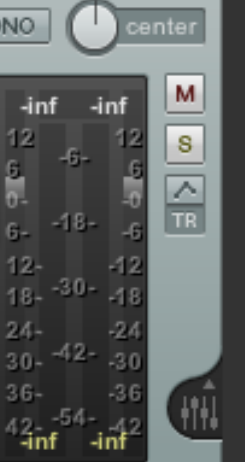

Mixer

 $\bullet$   $\bullet$ 

# [unsaved project] - REAPER v4.77/64 - EVALUATION LICENSE

|                                                                                                    | 1.1.00 1.3<br>0:00.000 0:0<br>jingle 1.wav<br>OFFLINE OFFLINE | 00<br>1.000<br>0:02.000<br>OFF INE OFFLINE OFFLINE                 | 2.3.00<br>0:03.000<br>E OFFLINE OFFLINE OFFLIN | 3.3.00<br>0:05.000<br>NE OFFLIN | 4.1.00<br>0:06.000                                | 4.3.00<br>0:07.000<br>0:08.0                        | 0 <u>5.3.</u><br>00 0:09 |
|----------------------------------------------------------------------------------------------------|---------------------------------------------------------------|--------------------------------------------------------------------|------------------------------------------------|---------------------------------|---------------------------------------------------|-----------------------------------------------------|--------------------------|
| For record a<br>song click on<br>the red button                                                                                                    |                                                               |                                                                    | e:                                             | xemple reaper                   |                                                   | Q Rechercher                                        |                          |
| track.                                                                                                    |                                                               | Favoris                                                            | Nom<br>jingle 1.wav<br>jingle 1.wav.re         | eapeaks                         | <ul> <li>Date of 28 jar</li> <li>aujou</li> </ul> | le modification<br>avier 2015 15:09<br>rd'hui 16:29 | 1<br>1<br>14             |
| Then click on<br>record on the<br>transport                                                                                                    |                                                               | Applications Bureau Téléchargements PLAYER_WEBRADIO_( Google Drive | After the<br>will be cr<br>useful for          | importat<br>eated wi<br>reaper  | ion, a .rea<br>th the edi                         | apeaks file<br>ting informa                         | ations                   |
|                                                                                                    | GLOBAL AUTO                                                   | .007"0:01.500                                                      | [Stopped] BPM 4/4                              |                                 |                                                   | Selection: 1.1.0                                    | 10 1.1.00 (              |
| FX       MASTER         FX       I/O         Jingle 1         MONO       Center         -inf       M         12       -6         6       -6         6       -6         6       -6         12       -18         12       -18         12       -18         12       -18         12       -24 |                                                               |                                                                    |                                                |                                 |                                                   |                                                     |                          |

🛛 🖂 Mixer

36- -36 42--54--42 41-inf -inf 0

1

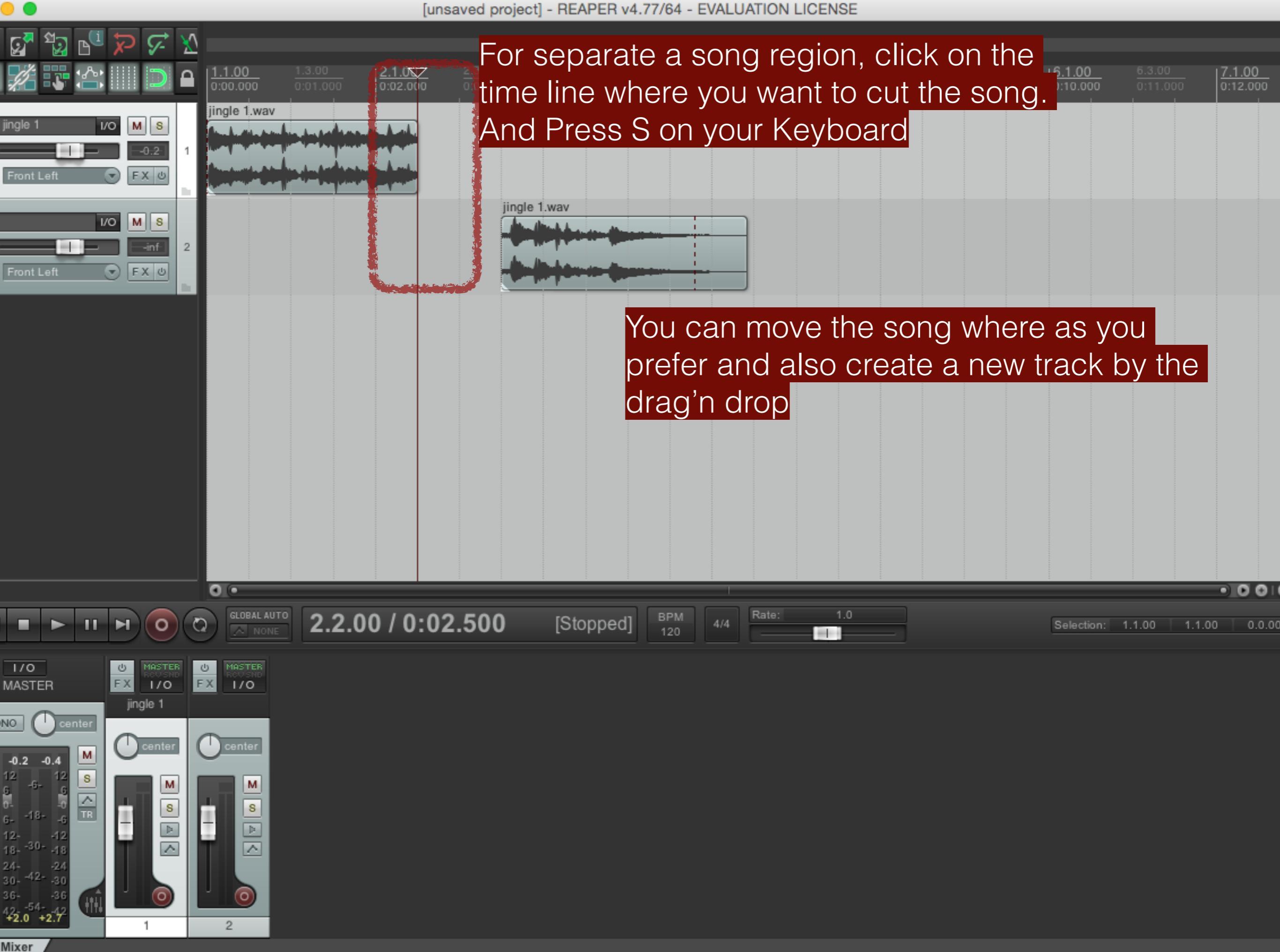

|                                                              |                                                                                                    |                                                            |                                                                                                    | [unsaved project]                                                                                         | - REAPER v4.77                      | /64 - EVALUATION                | ILICENSE |                    |  |                    |             |                    |
|--------------------------------------------------------------|----------------------------------------------------------------------------------------------------|------------------------------------------------------------|----------------------------------------------------------------------------------------------------|----------------------------------------------------------------------------------------------------|-------------------------------------|---------------------------------|----------|--------------------|--|--------------------|-------------|--------------------|
| Q                                                            | 🚰 🛂 🗗 🏷 🔗                                                                                                    | * <u>X</u>                                                 |                                                                                                    |                                                                                                    |                                     |                                 |          |                    |  |                    |             |                    |
| Į.                                                           |                                                                                                    | Media Item Prop                                            | erties: jingle 1.wav                                                                                                    | 4                                                                                                    | . <u>1.00</u> .3.0<br>104.000 0:05. | 0 <u>4.1.00</u><br>000 0:06.000 |          | 5.1.00<br>0:08.000 |  | 6.1.00<br>0:10.000 |             | 7.1.00<br>0:12.000 |
|                                                              | Position: 0:03.500<br>Length: 0:02.920<br>Snap offset: 0:00.000                                                                                                    | time<br>beats<br>HMSF                                      | Fade in:       0:00.010         Curve:       0.         Fade out:       0:00.010         Curve:       0.         Curve:       0. |                                                                                                    |                                     |                                 |          |                    |  |                    |             |                    |
|                                                              | Item timebase:<br>Item mix behavior:<br>Active take: 1: jingle                                                                                                    | Track/project default t<br>Project default item m<br>1.wav | imebase 🗘<br>ix behavior 🗘                                                                                                    | <ul> <li>Loop source</li> <li>Mute</li> <li>Lock</li> <li>No autofades</li> <li>Play all takes</li> </ul> |                                     |                                 |          |                    |  |                    |             |                    |
|                                                              | Take properties                                                                                                    | e 1.wav                                                    | For the sound propriety access, double                                                                                           |                                                                                                    |                                     |                                 |          |                    |  |                    |             |                    |
|                                                              | Start in source: 0:<br>Playback rate: 1.                                                                                                    | 02.500                                                     | Pitch adjust (semitor                                                                                                    | nes): 0.000000<br>hen changing rate                                                                       | wil                                 | ll appear.                      | Song     | GUIDH              |  |                    |             |                    |
|                                                              | Volume/pan:                                                                                                    |                                                            | 0.00dB                                                                                                    | center Normalize                                                                                          |                                     |                                 |          |                    |  |                    |             |                    |
|                                                              | Channel mode:<br>Take pitch shift/time                                                                                                    | Normal<br>e stretch mode                                   | Invert phase                                                                                                    | Take envelopes                                                                                            |                                     |                                 |          |                    |  |                    |             |                    |
|                                                              | Project default                                                                                                    | \$                                                         |                                                                                                    | \$                                                                                                    |                                     |                                 |          |                    |  |                    |             |                    |
|                                                              | Stretch marker fade s                                                                                                    | size: 2.5 ms                                               | Optimize for tonal of                                                                                                    | content                                                                                                   |                                     | Pote:                           | 1.0      |                    |  |                    |             | • 0 0              |
|                                                              | Take media source                                                                                                    |                                                            |                                                                                                    |                                                                                                    | [Stopped]                           | 120 4/4 Rate:                   |          |                    |  | Selection: 1       | 1.00 1.1.00 | 0.0.00             |
| Ì                                                            | 2ch 0:05.420 : jing                                                                                                    | le 1.wav                                                   |                                                                                                    |                                                                                                    |                                     |                                 |          |                    |  |                    |             |                    |
|                                                              | Section: 0:02                                                                                                    | 2.500 Length:                                              | 0:02.920 Fade                                                                                                    | e: 0.0 ms                                                                                                 |                                     |                                 |          |                    |  |                    |             |                    |
|                                                              | Reverse                                                                                                    | Properties                                                 | Choose new file                                                                                                    | Rename file                                                                                               |                                     |                                 |          |                    |  |                    |             |                    |
| 12<br>12<br>8                                                | Nudge/Set                                                                                                    | Take FX                                                    | ОКС                                                                                                    | ancel Apply                                                                                               |                                     |                                 |          |                    |  |                    |             |                    |
| 6-<br>12-<br>18-<br>24-<br>30-<br>36-<br>4 <mark>22</mark> . | -18-<br>-30-<br>-12<br>-30-<br>-12<br>-30-<br>-12<br>-30-<br>-12<br>-30-<br>-12<br>-30-<br>-12<br>-30-<br>-12<br>-30-<br>-12<br>-30-<br>-12<br>-30-<br>-12<br>-30-<br>-12<br>-42-<br>-30-<br>-48<br>-42-<br>-30-<br>-30-<br>-30-<br>-30-<br>-48<br>-42-<br>-30-<br>-30-<br>-30-<br>-30-<br>-48<br>-42-<br>-30-<br>-30-<br>-3 |                                                            |                                                                                                    |                                                                                                    |                                     |                                 |          |                    |  |                    |             |                    |
| Mix                                                          | ker                                                                                                    |                                                            |                                                                                                    |                                                                                                    |                                     |                                 |          |                    |  |                    |             |                    |

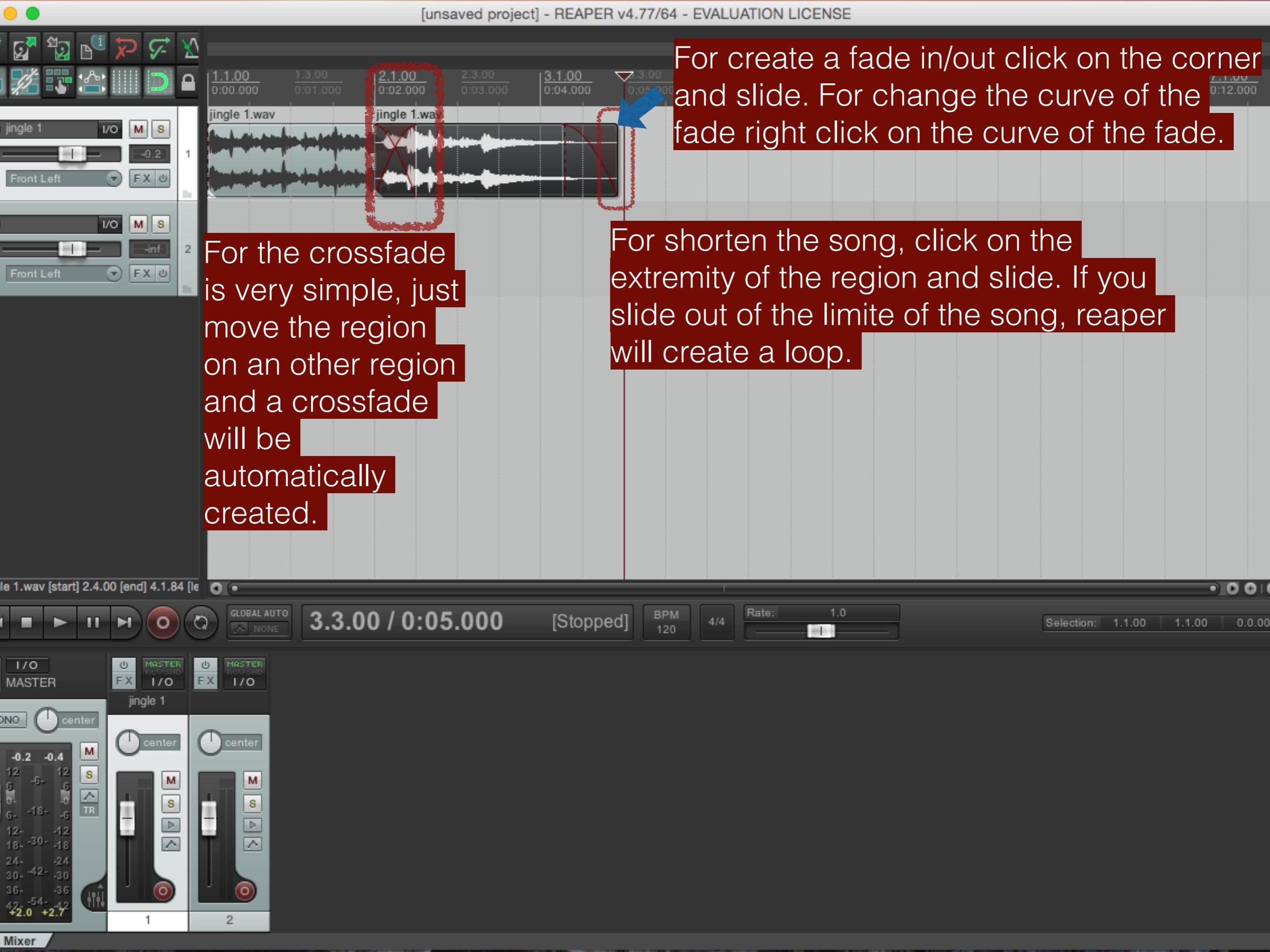

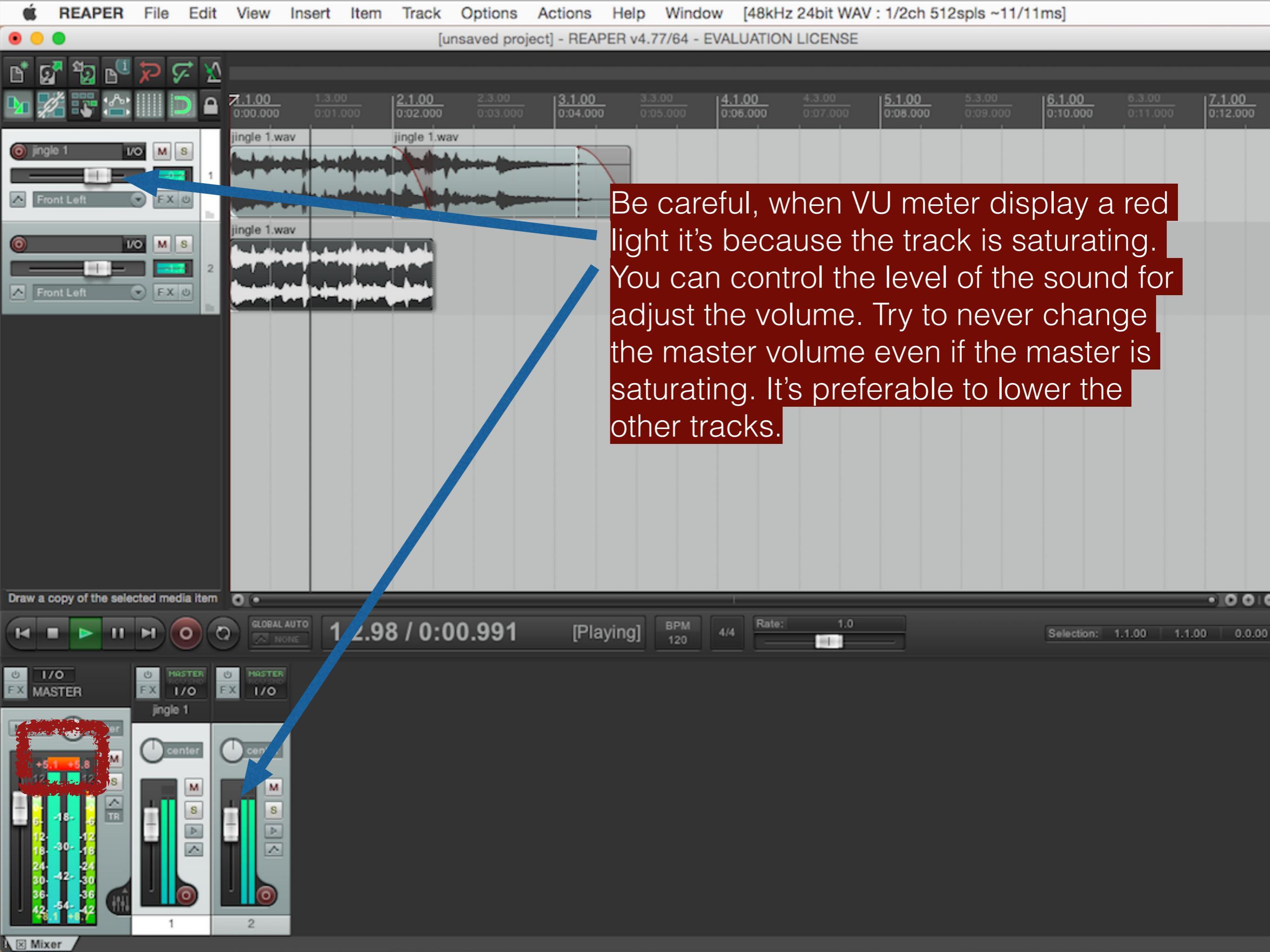

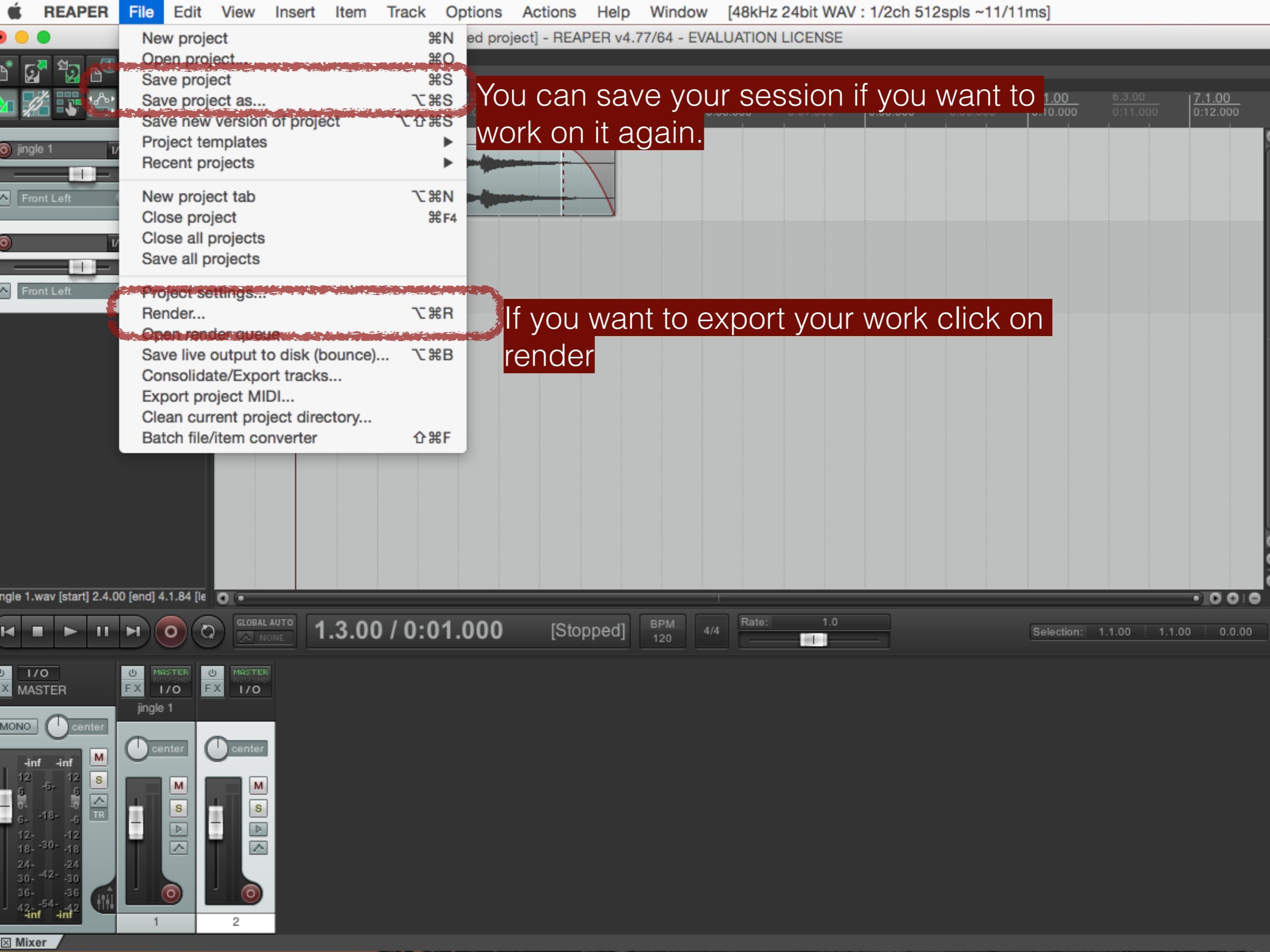

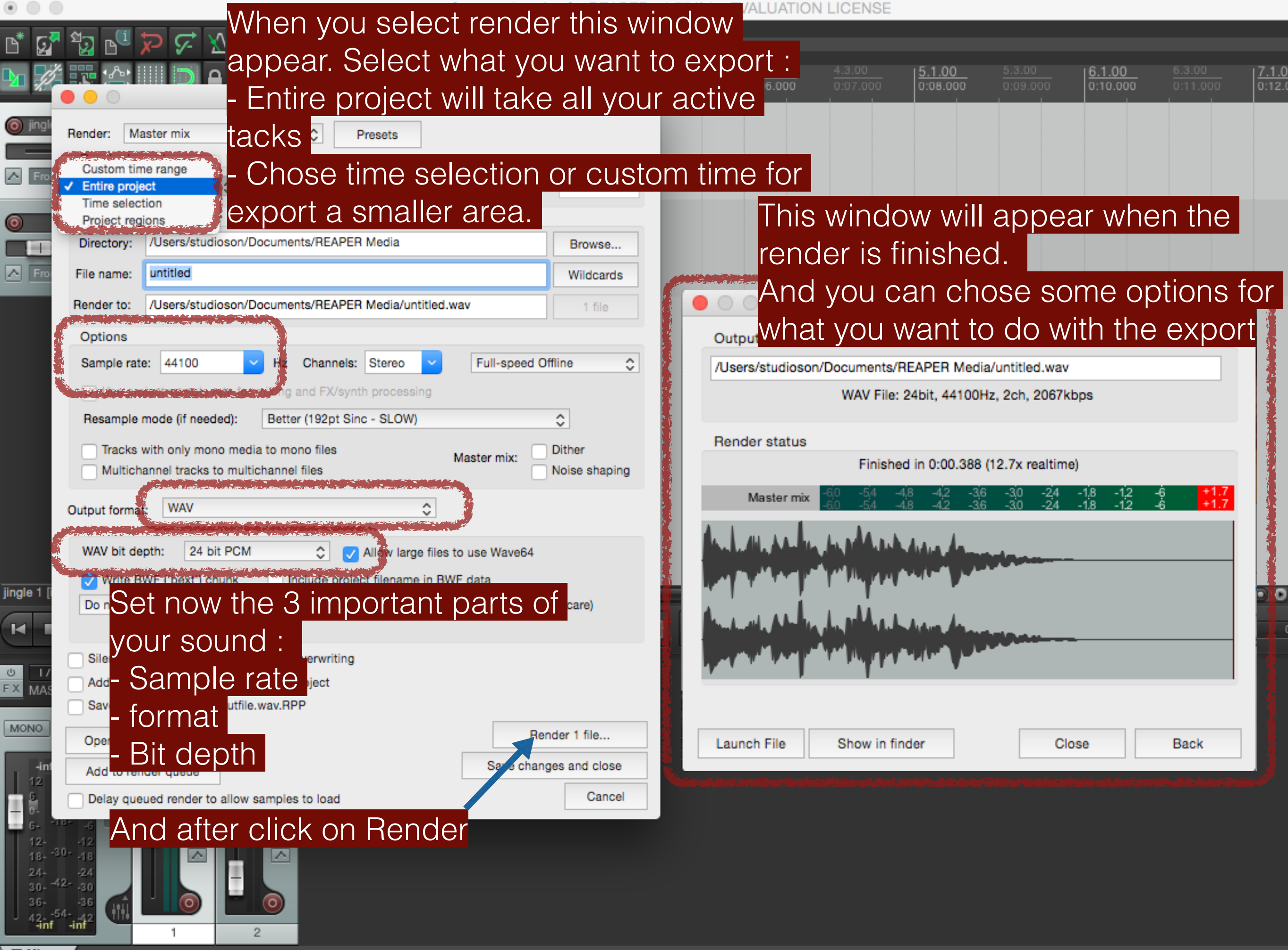

⊠ Mixer